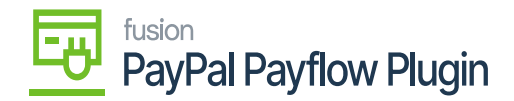

# Payflow Payments via the Invoices Screen

Processing Payflow payments via the Invoices screen allows you to assign a payment method to a sales order(s). The purpose of this feature is to provide the ability to add, modify, or remove a sales order without having to exit the Invoices screen.

# **Process Payflow payments via the Invoices screen**

Steps to be followed:

1. Navigate to the left sidebar of the Acumatica ERP and click Sales Order.

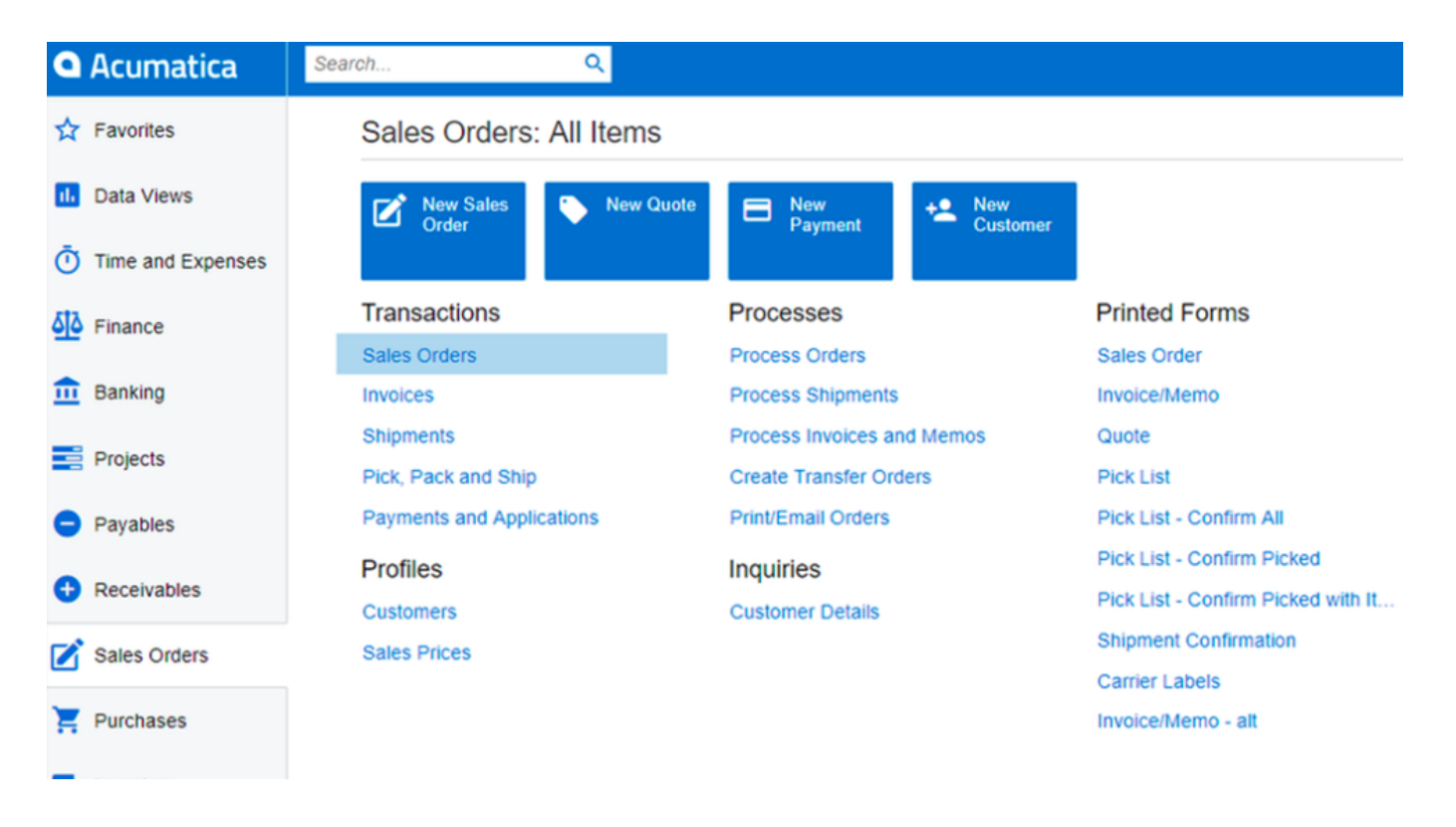

#### Sales Orders from Sales Orders Workspace

- 1. The application directs you to the Sales Order screen, where you can view the complete list of sales orders.
- 2. Create a new Sales Order or open an existing Sales Order.
- 3. Go to the Actions dropdown list.

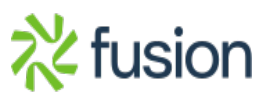

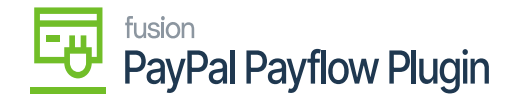

a. Select Prepare Invoice.

| × | • Acumatica             | Search Q 🛛                                                                                                    | Revision Two Products S1/22/2023 C State State S |
|---|-------------------------|----------------------------------------------------------------------------------------------------|----------------------------------------------------------------------------------------------------|
|   | \$ Banking              | Invoices<br>Invoice AR011116 - Alta Ace                                                                                                    | NOTES ACTIVITIES FILES CUSTOMIZATION TOOLS *                                                                                                    |
|   | Projects                | S □ □ · · · · · · · · · · · · · · · · ·                                                                                                    |                                                                                                    |
|   | Payables                | Type:         Invoice         Customer:         AACUSTOMER - Ata Ace         d*         Detail         T30.00           Reference Nbr:         ARD1116         //         //         //         //         0.00                                                                                                    | ^                                                                                                    |
|   | Receivables             | Status:         Balanced         + Currency:         USD /P         1.00         VIEW BASE         VAT Taxable T         0.00           + Date         \$5220203         *         * Taxable T         0.00                                                                                                    | Create Payment ×                                                                                                    |
|   | ổ Customization         | Post Period:     05-2023      P     Sub-Date:     04212023      Continue:     Continue:     Con | * Payment Amo 150 02 USD                                                                                                    |
|   | Sales Orders            | Project Contract         X - Non-Project Code.         β         Ø         Balance.         130.00           Description         Cash Discount.         0.00         Cash Discount.         0.00         Cash Discount.         0.00                                                                                                    | Description:<br>• Payment Meth BRAINTREE - BRAINTREE _/P                                                                                                    |
|   | 🛱 Purchases             |                                                                                                    | New Card     Card/Account Visa:                                                                                                    |
|   | Inventory               | DETAILS TAXES COMMISSIONS FREIGHT FINANCIAL ADDRESSES DISCOUNTS APPLICATIONS<br>O + X LOAD DOCUMENTS AUTO APPLY CREATE PAYMENT CAPTURE YOU CARD PAYMENT IMPORT CARD PA                                                                                                    | Cash Account: 10100 - Petty Cash      Proc. Center ID: BRAINTREE - BRAINTREE                                                                                                    |
|   | 2 <sup>\$</sup> Payroll | Oc. Type     *Reference Nor.     Amount Paid     Cash     Vette-Off Payment     Balance     Descrip     Taken                                                                                                    | CAPTURE AUTHORIZE CANCEL 0.00                                                                                                    |
|   | Dashboards              |                                                                                                    | þ.00                                                                                                    |
|   | Magento Connector       |                                                                                                    | Unpaid Balance: 130.00                                                                                                    |
|   | More Items              | 4                                                                                                    | ,                                                                                                    |

#### **Payment Settings Tab**

- 4. The Invoices screen will appear.
- 5. Click the **Payment Information** tab.
  - a. Update the Payment Method if necessary.
  - b. Select and choose a **payment process** based on the sales order stage.

Payment Process Options: Authorize CC Payment

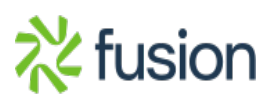

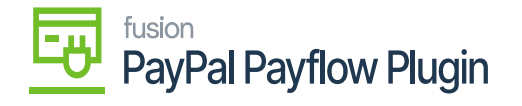

×

| Acumatica         | Search                                                                                                    |                   | < ৩              |                  |             |        |                  |          | Re<br>Pro   | vision Two<br>ducts Whole | Products 🗸 | 5/22/2023<br>6:08 AM | 0         | 🚊 admin a  | dmin 🗸 |
|-------------------|----------------------------------------------------------------------------------------------------|-------------------|------------------|------------------|-------------|--------|------------------|----------|-------------|---------------------------|------------|----------------------|-----------|------------|--------|
| S Banking         | Invoices<br>Invoice AR011116 - Alta Ace                                                                                                    |                   |                  |                  |             |        |                  | NOTES    |             | The opera                 | tion has   | ×                    |           |            |        |
| Projects          | <ul> <li>€</li> <li>2</li> <li>2</li> <li>4</li> <li>4</li></ul> | v +               | ⊎р∙к             | < >              | × ···       |        |                  |          |             |                           |            |                      | Jompiered |            |        |
| Pavables          | Type:                                                                                                    | Invoice *         | Customer:        | AACUSTOMER -     | Alta Ace    | 0      | Detail Total:    | 130.00   |             |                           |            |                      |           |            | ^      |
|                   | Reference Nbr.:                                                                                                    | AR011118 ,0       | * Location:      | MAIN - Primary L | ocation     | Q      | Discount Total:  | 0.00     |             |                           |            |                      |           |            |        |
| +) Receivables    | Status:                                                                                                    | Pending Proc      | * Currency:      | USD ,P 1.00      | * VIEW BAS  | ΒE     | VAT Taxable T    | 0.00     |             |                           |            |                      |           |            |        |
|                   | * Date:                                                                                                    | 5/22/2023 *       | * Terms:         | 30D - 30 Days    |             | Q      | VAT Exempt T     | 0.00     |             |                           |            |                      |           |            |        |
|                   | * Post Period:                                                                                                    | 05-2023 ,P        | * Due Date:      | 6/21/2023 *      |             |        | Tax Total:       | 0.00     |             |                           |            |                      |           |            |        |
| 3º Customization  | Customer Ord                                                                                                    |                   | * Cash Discount  | 6/21/2023 *      |             |        | Write-Off Total: | 0.00     |             |                           |            |                      |           |            |        |
| Cales Orders      | Project/Contract                                                                                                    | X - Non-Project C | ode.             |                  |             | 20     | Balance:         | 130.00   |             |                           |            |                      |           |            |        |
| Sales Orders      | Description:                                                                                                    |                   |                  |                  |             |        | Cash Discount:   | 0.00     |             |                           |            |                      |           |            |        |
| Durchases         |                                                                                                    |                   |                  |                  |             |        |                  |          |             |                           |            |                      |           |            |        |
| - Fulcilasea      |                                                                                                    |                   |                  |                  |             |        |                  |          |             |                           |            |                      |           |            |        |
| ) Inventory       | DETAILS T                                                                                                    | AXES COMMI        | SSIONS FREIGHT   | FINANCIAL        | ADDRESSES   | DISCOU | NTS APPLICA      | ATIONS   |             |                           |            |                      |           |            |        |
| sao inventory     | 0 + ×                                                                                                    | LOAD DOCU         | MENTS AUTO APPI  | CREATE PA        | YMENT CAPTU | RE VO  | ID CARD PAYMEN   | IMPORT C |             | T 🛏                       | X          |                      | Not Re    | eleased:   | 0.00   |
| 0\$               | 800.00                                                                                                    | loc. Type         | * Reference Nbr. | Amount Paid      | Cash        | Write- | Off Payment      | Balance  | Description | Currency                  | Payment    | Proc. Status         | Author    | ized:      | 130.00 |
| Payroll           |                                                                                                    |                   |                  |                  | Discount    | Amou   | int Date         |          |             |                           | Period     |                      | Releas    | sed:       | 0.00   |
| <b>•</b> • • • •  |                                                                                                    |                   | 004411           | 130.00           | 0.0000      |        | 6 6/22/2022      | 0.00     |             | 1180                      | 05-2022    | Pre-Authorized       | Total P   | aid:       | 130.00 |
| Dashboards        |                                                                                                    | ayment            | 004411           | 130.00           | 0.0000      | 0.0    | 0 012212023      | 0.00     |             | 050                       | 00-2023    | Pre-Authorized       |           |            |        |
|                   |                                                                                                    |                   |                  |                  |             |        |                  |          |             |                           |            |                      | Unpaid    | d Balance: | 0.00   |
| Magento Connector |                                                                                                    |                   |                  |                  |             |        |                  |          |             |                           |            |                      |           |            |        |
|                   |                                                                                                    |                   |                  |                  |             |        |                  |          |             |                           |            |                      |           |            |        |
| More Items        |                                                                                                    |                   |                  |                  |             |        |                  |          |             |                           |            |                      |           |            |        |

Authorize Payment action in Invoice Screen

## **Capture CC Payment**

| Acumatica               | Search Q                                  |                                              | Revision Two Products<br>Products Wholesale    | 5/22/2023 V 🕜 💄 admin admin V  |  |  |  |  |  |
|-------------------------|-------------------------------------------|----------------------------------------------|------------------------------------------------|--------------------------------|--|--|--|--|--|
| Projects                | Invoices<br>Invoice AR011116 - Alta Ace   |                                              | L) NOTES                                       | ACTIVITI O The operation has × |  |  |  |  |  |
| Payables                |                                           |                                              |                                                |                                |  |  |  |  |  |
| Receivables             | Type: Invoice  Customer:                  | AACUSTOMER - Alta Ace 🖉 Detail Total:        | 130.00                                         | ^                              |  |  |  |  |  |
|                         | Reference Nbr.: AR011116 P + Location:    | MAIN - Primary Location ,O Discount Total:   | 0.00                                           |                                |  |  |  |  |  |
| Customization           | Status: Balanced + Currency:              | USD ,P 1.00 * VIEW BASE VAT Taxable T        | 0.00                                           |                                |  |  |  |  |  |
|                         | * Date: 5/22/2023 * * Terms:              | 30D - 30 Days ,P VAT Exempt T                | 0.00                                           |                                |  |  |  |  |  |
| Sales Orders            | * Post Period: 05-2023 ,0 * Due Date:     | 6/21/2023 * Tax Total:                       | 0.00                                           |                                |  |  |  |  |  |
| -                       | Customer Ord * Cash Discount.             | Gr21/2023 Write-Off Total:                   | 0.00                                           |                                |  |  |  |  |  |
| Purchases               | * Project/Contract: X - Non-Project Code. | ,0 / Balance:                                | 130.00                                         |                                |  |  |  |  |  |
|                         | Description:                              | Cash Discount:                               | 0.00                                           |                                |  |  |  |  |  |
| Inventory               |                                           |                                              |                                                |                                |  |  |  |  |  |
|                         | DETAILS TAXES COMMISSIONS FREIGH          |                                              | c.                                             |                                |  |  |  |  |  |
| 2 <sup>\$</sup> Payroll |                                           |                                              |                                                |                                |  |  |  |  |  |
|                         | C + X LOAD DOCUMENTS AUTO AP              | PLY CREATE PAYMENT CAPTURE VOID CARD PAYMENT | IMPORT CARD PAYMENT                            | Not Released: 0.00             |  |  |  |  |  |
| Dashboards              | 🗟 🕼 🗋 🔹 Doc. Type 🔹 Reference Nbr.        | Amount Paid Cash Write-Off Payment           | Balance Description Currency Payment<br>Period | Proc. Status Authorized: 0.00  |  |  |  |  |  |
|                         |                                           | Taken                                        |                                                | Released: 130.00               |  |  |  |  |  |
| Magento Connector       | > 0 D 🗹 Payment 004411                    | 130.00 0.0000 0.00 5/22/2023                 | 0.00 USD 05-2023                               | Captured Total Paid: 130.00    |  |  |  |  |  |
|                         |                                           |                                              |                                                |                                |  |  |  |  |  |
| More Items              |                                           |                                              |                                                | Unpaid Balance: 0.00           |  |  |  |  |  |
|                         |                                           |                                              |                                                |                                |  |  |  |  |  |
| Số? Configuration       |                                           |                                              |                                                |                                |  |  |  |  |  |

Capture CC Payment Action in Invoice Screen

### Void CC Authorized/Payment

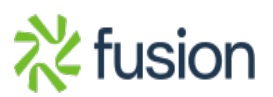

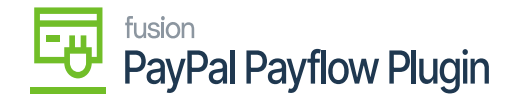

|   | Acumatica         | Search Q                                                                                                    | Revision Two Products<br>Products Wholesale | 5/22/2023<br>8:38 AM | 🧿 💄 admin a              | admin 🗸 |
|---|-------------------|----------------------------------------------------------------------------------------------------|---------------------------------------------|----------------------|--------------------------|---------|
| × | Projects          | Invoices<br>Invoice AR011116 - Alta Ace                                                                                                    | executing. Press to abort                   |                      |                          |         |
|   | Payables          | ← 🖾 🖹 🕫 + 📋 D ・ K < > >I RELEASE HOLD …                                                                                                    |                                             | 00                   | :00:09<br>C              | ANCEL   |
|   | Receivables       | Type: Invoice T Customer: AACUSTOMER - Alta Ace 🖉 Detail Total: 130.00                                                                                                    |                                             |                      |                          |         |
|   | S Customization   | Reference Nbr.:         AR011116         ρ         * Location:         MAIN - Primary Location         ρ         Discount Total:         0.00           Status:         Balanced         * Currency:         USD         P         1.00         * VIEW BASE         VAT Taxable T         0.00                                                                                                    |                                             |                      |                          |         |
|   | 5. Customization  | * Date: 5/22/2023 * * Terms: 30D - 30 Days ,                                                                                                    |                                             |                      |                          |         |
|   | Sales Orders      | Customer Ord * Cash Discount 6/21/2023 * Write-Off Total: 0.00                                                                                                    |                                             |                      |                          |         |
|   | Purchases         | * Project/Contract: X - Non-Project/Code.<br>Description:<br>0.00<br>Cash Discount: 0.00                                                                                                    |                                             |                      |                          |         |
|   | linventory        |                                                                                                    |                                             |                      |                          |         |
|   | OS Daurall        | DETAILS TAXES COMMISSIONS FREIGHT FINANCIAL ADDRESSES DISCOUNTS APPLICATIONS                                                                                                    |                                             |                      |                          |         |
|   | C Payroli         |                                                                                                    | AYMENT 🛏 🗵                                  |                      | Not Released:            | 0.00    |
|   | Dashboards        | Image: Second Second | ption Currency Payment<br>Period            | Proc. Status         | Authorized:<br>Released: | 0.00    |
|   | Magento Connector | 1946Y                                                                                                    |                                             |                      | Total Paid:              | 130.00  |
|   |                   |                                                                                                    |                                             |                      | Unpaid Balance:          | 0.00    |
|   | ::: More Items    |                                                                                                    |                                             |                      |                          |         |
|   | Ornfiguration     |                                                                                                    |                                             |                      |                          |         |

Void CC Payment at Invoices Screen

- a. The Processing Status field and **Credit Card Processing Info** grid will update based on the action performed.
- 6. Click Save.

*Note:* After the void card payment action in the Payment tab, the Void Card action is disabled.

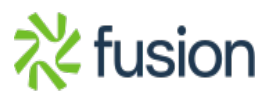